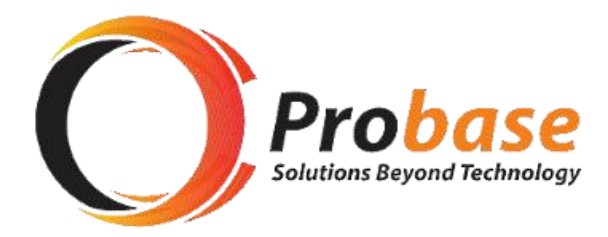

## **CONTRIBUTIONS SECTION MANUAL**

## **SECTION B: USER CREATION GUIDE**

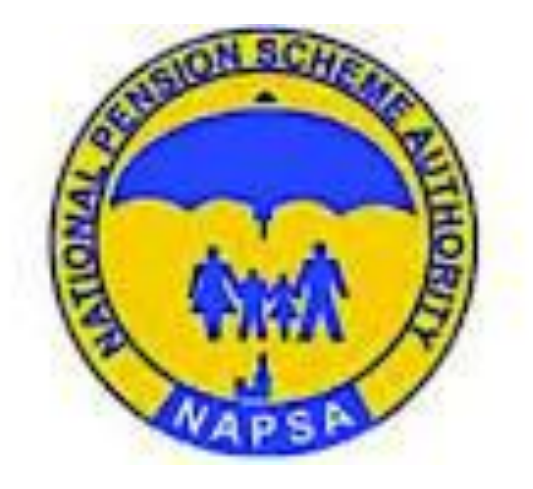

eNAPSA: USER CREATION GUIDE

# Step 1: Open the NAPSA home page and click on 'e-services login'. URL TBA Step 2 NATIONAL PENSION SuperUser to login using the Employer Login tile CUSER LOGIN Click Sign In Employee Login Employer Login Sign Up Sign In C Sign Up Step 3 NATIONAL PENSION SCHEME AUTHORITY Check the registered mobile number for an SMS with OTP CUSER LOGIN Enter the verification PIN/OTP and click verify Verification PIN Enter OTP C Resend Cancel

## This function requires to be performed by a SuperUser (About SuperUser, SEE Manual\_Employer Registration Step 8)

### Step 4:

On the Menu, click on '**Setup**'. This should be the first step before User Management

In 'Setup', Super User will define whether or not the company policy or mandate is to have approvers for NAPSA Return and Payment activities. This is the Maker – Checker Process that will be needed to process Return and Payment.

To set Mandates, move to Step 5

Step 5:

Choose **Yes:** to create a Maker-Checker process if the company policy requires separate Input and Approval level.

#### Enter Authorization Levels

Authorization Level is the number of times needed to approve a Return or Payment.

Choose **No:** if the company does not require separate Input and Approval level. Eg, Sole Traders, One-man company

Click Save

Now Move to Step 6

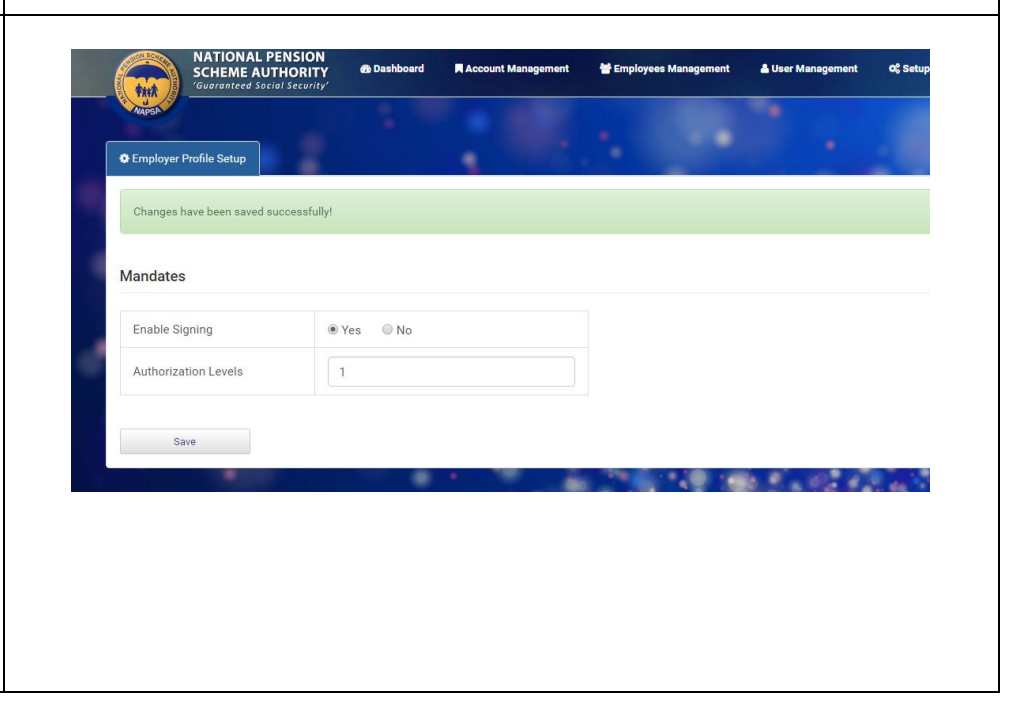

of Setu

Count

Returns

Value (ZMW)

0.00

Pending Payment

Pending Penalties

NATIONAL PENSION SCHEME AUTHORITY

rd has been updated successfully!

Payments

Total Payments

Today

\*\*\*\*

Next Due Date

10

Oct

2 Dashboard

| Step 6:<br>To create Users to access eNAPSA, click Menu for <b>User</b><br>Management                                                                  | ACTIONAL PENSION<br>Scheme Authorny<br>Constructed Social Security<br>Password has been updated successfully!<br>Next Due Date<br>10<br>0<br>Today<br>Today<br>Today<br>Total Payments<br>0                                                                                                    | Abbard RAccount Management                             | ▲ User Management 0¢ Setup TEST MWAY2<br>Returns Count<br>Pending Payment 0<br>Pending Penalties 0 |
|----------------------------------------------------------------------------------------------------|----------------------------------------------------------------------------------------------------|--------------------------------------------------------|----------------------------------------------------------------------------------------------------|
| Step 7:<br>When User Management module is open, only the<br>SuperUser is listed as a user<br>To create other users select ' <b>Create a New User</b> ' | Image: State of the state of the state | Bashboard Account Management Employees M<br>mail Phone | Anagement & User Management CC Setup Access Type Status                                            |

| Step 8:<br>To ' <b>Create New User'</b><br>Complete all the required details<br>First Name; Last Name; Mobile; Email<br>For Type, choose ONE option between<br>• Data User<br>• Super User | NATIONAL PENSION<br>Scientification                                            |
|----------------------------------------------------------------------------------------------------|--------------------------------------------------------------------------------|
| A User created as Super User will share the same eNAPSA<br>functions as the existing Super User. To create Super User,<br>Click Super User<br>Click Create                                 | Type   Data User  Create Cancel                                                |
| Step 9:                                                                                                    | + Create New User                                                              |
| To create Data User                                                                                                    | First Name FIRST NAME                                                          |
| If Step 5 was <b>No</b> on 'Setup' of Mandates. Then select Data<br>User, Click <b>create</b><br>If Step 5 was <b>Yes</b> on 'Setup' of Mandates. Select Data User                         | Last Name LAST NAME Mobile   Mobile Email Email Login ID Login V Super User    |
| <ul> <li>Mandate will appear with two options. Choose ONE</li> <li>Initiator: if User should only do this</li> <li>Approver: if User should only do this</li> </ul>                        | Mandate   Initiator  Approver  Permissions Can Initiate Returns Coreate Cancel |
| <ul> <li>Permissions will also appear. Choose ONE or BOTH</li> <li>'Can Initiate Returns'</li> <li>'Can Initiate Payments'</li> </ul>                                                      |                                                                                |
| Click <b>create</b>                                                                                                    |                                                                                |

eNAPSA: USER CREATION GUIDE

### Step 10:

If User creation is successful, a pop up message will appear to confirm this.

Also, new Data User will receive an SMS providing the following:

- Login ID default is email address of SuperUser
- Password a random password will be generated

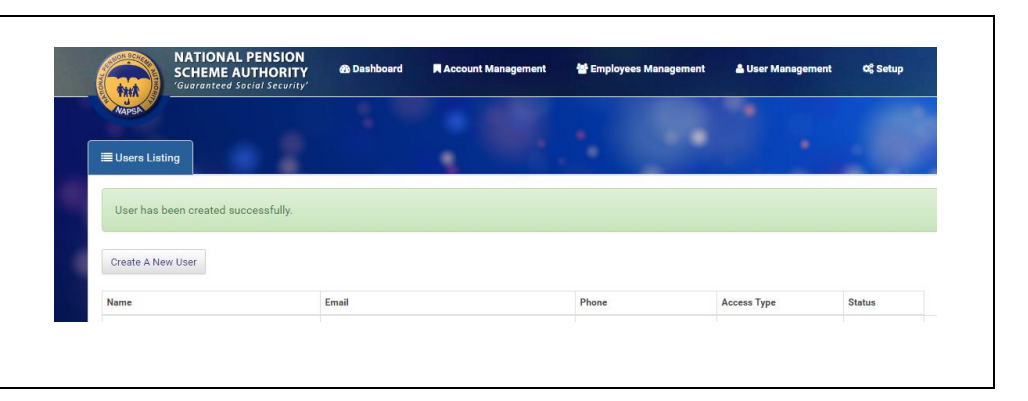